京东凭借着其高效的运输效率以及平台本身对质量的严格要求在电商界大展拳脚, 与拼夕夕塑造的形象形成巨大的反差萌。在京东绑定信用卡和解除信用卡绑定这种 基础操作大家还是非常有必要知道的。具体流程我给大家总结在了下面:

电脑端 (PC) 操作京东商城绑定信用的方法步骤

1、进入打开京东官网

2、然后点击"登录",输入账号和密码后再点击一次登录

3、在页面最上端中间找到"我的京东",并点击一下,就会进入个人中心,再把页面往下拉

4、在页面最左端就会找到设置——个人信息,点击"个人信息"

5、同样还是在最左端,找到"快捷支付"

6、点击"添加快捷卡",如果先前绑定过一张卡,就只能绑定那张卡的开户名名 下的银行卡,如果之前没有绑定过银行卡,那就如实填写信用卡的身份信息和名下 的银行卡账号,填写完成后点击同意协议并确定即可。

手机端操作

删除与京东绑定的信用卡或者储蓄卡请按如下步骤:

①在手机主菜单找到京东app,轻触以打开

②在京东app,内选择我的,然后选择我的钱包(按照图中序号顺序进行)

③在我的钱包内,选择我的银行卡

④在我的银行卡中,选择需要删除的银行卡,轻点它,在弹出框内选择删除即可

没错,就是这么简单,你的京东还没绑定信用卡的朋友可以操作起来了,信用卡也 有超多促销活动,如果你办理的是与京东合作的信用卡,更是优惠多多,实惠多多 ,让你享受真正的实惠! (烤面筋,可带劲了)。